# Adding the App

To add the application, users must log in. On the login screen, they need to provide their credentials. This is a multitenant application, so the user must also enter the correct URL to log in to the appropriate tenant.

1. The user must provide valid credentials. If logging in for the first time, they will also need to provide the organization name. For testing, use qa.learngo.app.

| learnGo                                                      | Finally, I have access to the compar<br>expert knowledge at my fingertips                                         | Finally, I have access to the company's<br>expert knowledge at my fingertips |  |  |  |  |
|--------------------------------------------------------------|----------------------------------------------------------------------------------------------------|------------------------------------------------------------------------------|--|--|--|--|
| Login<br>Log in to the platform to access selected products. | whenever I need it.<br>— Paweł                                                                                    | **:                                                                          |  |  |  |  |
| Email                                                        |                                                                                                    |                                                                              |  |  |  |  |
| User email                                                   |                                                                                                    |                                                                              |  |  |  |  |
| Invalid email address                                        | Welcome back, Paweł  Welcome back, readed  Transform your workforce with our expert-lied video-learning platform. |                                                                              |  |  |  |  |
| Password                                                     |                                                                                                    |                                                                              |  |  |  |  |
| User password o                                              | C Own and cyclical knowledge                                                                                      | Oti                                                                          |  |  |  |  |
| Organization name                                            | © 12 modum % 44 tasks © 11 modum % 44 tasks<br>(1) Progress Progress                                              | 9<br>Pro<br>30%                                                              |  |  |  |  |
| qa.learngo.app Save                                          | Oo to course Oo to course                                                                                         | urse                                                                         |  |  |  |  |
| Forgot your password?                                        | Updates                                                                                                    | Ra                                                                           |  |  |  |  |
|                                                              | Transferred to carrier for final delivery ><br>cop op op                                                          | 1                                                                            |  |  |  |  |
| Login                                                        | Delivered to the next Pitney Bowes Facility 2000-03-28                                                            | 2                                                                            |  |  |  |  |
|                                                              | Transferred to carrier for final delivery >                                                                       | 3                                                                            |  |  |  |  |
| erved                                                        | Processed at Pitney Bowes Facility                                                                                |                                                                              |  |  |  |  |

4 @ LearnGo, All rights reserved.

# 2. After logging in, the user should go to the **Preferences** page.

|           | Dashboard      | Explore your trainings, monitor your progress, and unlock new levels of knowledge right here. |           |             |                      |      |                    |  |
|-----------|----------------|-----------------------------------------------------------------------------------------------|-----------|-------------|----------------------|------|--------------------|--|
| Ċ         | Notifications  | Point                                                                                         | ts Earned |             | Leaderboard Position |      | Assessments Solved |  |
| Ŵ         | My learnings   | 10                                                                                            | 0         | <b>← 0%</b> | 41                   | ← 0% | 0                  |  |
| மி        | Leaderboard    |                                                                                               |           |             |                      |      |                    |  |
| Q         | Rewards        |                                                                                               |           |             |                      |      |                    |  |
| Ę         | Certifications |                                                                                               |           |             |                      |      |                    |  |
| Ë         | Calendar       |                                                                                               |           |             |                      |      |                    |  |
|           |                |                                                                                               |           |             |                      |      |                    |  |
| 8         | Help & Support |                                                                                               |           |             |                      |      |                    |  |
| <b>\$</b> | Preferences    |                                                                                               |           |             |                      |      |                    |  |

# 3. Then, navigate to the **Integration Settings** page.

| lea | rnG₽           | Preferences                                     |               |                                                                                |
|-----|----------------|-------------------------------------------------|---------------|--------------------------------------------------------------------------------|
|     | Dashboard      |                                                 |               |                                                                                |
| Ż   | Notifications  | Profile Settings Integrations Setting           | s             |                                                                                |
| щ   | My learnings   | Edit Profile Data                               |               |                                                                                |
| மி  | Leaderboard    | Update your personal data and profile           | picture here. |                                                                                |
| Q   | Rewards        | Full Name*                                      | Mark          | Mike                                                                           |
| Ē   | Certifications | Profile Picture                                 | KO            |                                                                                |
| Ö   | Calendar       | This picture will be displayed on your profile. | ĸĊ            | Click to add or drag and drop<br>(SVG, PNG, JPG or GIF).<br>May file size: 5MB |
| 0   | Help & Support |                                                 |               | max nic size. on b                                                             |
| ₿   | Preferences    | Leaderboard Visibility                          |               |                                                                                |
|     |                |                                                 |               |                                                                                |

4. The user can then connect to the Zoom application.

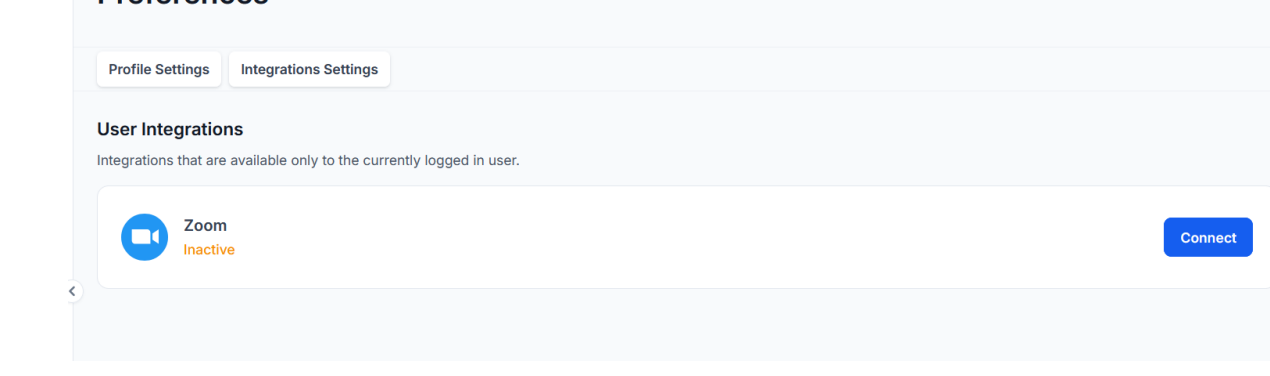

### **Removing the app**

**Removing the App**: To remove the application, the user should follow the same process as adding it, but instead of connecting, they will disconnect.

- 1. Log in to the application if not already logged in.
- 2. Go to the **Preferences** tab.
- 3. In Preferences, navigate to the Integration Settings.
- 4. Under Zoom integration, click **Disconnect** to remove the user's Zoom data from the application.

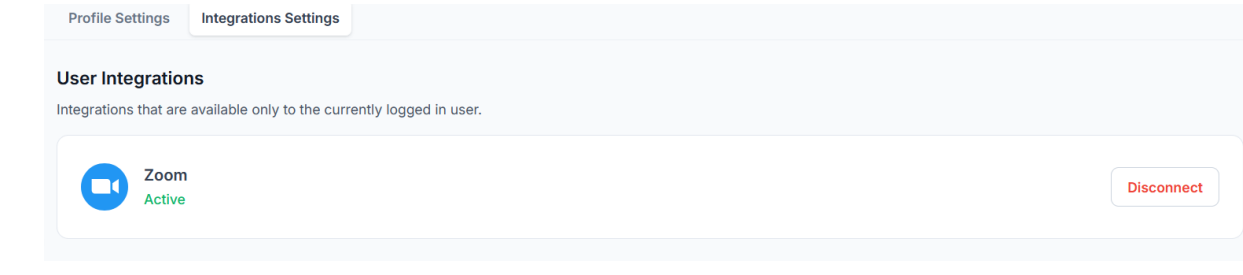

Usage of the application: Adding a Zoom Meeting In the left-hand tabs, select **Calendar**.

• If you are a user:

You can only view the calendar events to which you have been invited.

#### • If you are an admin:

You can view all calendar events and create new ones with details such as title, description, start date, end date, image, and participants. After creating a calendar event, all users will receive an email notification with the meeting details.

# **Updating a Zoom Meeting**

In the left-hand tabs, select Calendar.

• If you are a user:

You cannot update a calendar meeting. You can only view calendar events to which you have been invited.

#### • If you are an admin:

You can click on the calendar events you have previously created and then click **Edit**. Make the necessary changes and click **Save** at the bottom of the screen to update the event.

## **Deleting a Zoom Meeting**

In the left-hand tabs, select **Calendar**.

• If you are a user:

You cannot delete a calendar meeting. You can only view calendar events to which you have been invited.

• If you are an admin:

You can click on the calendar events you have previously created, then click **Edit** and select **Delete** at the bottom of the screen. Confirm the deletion when prompted, and the event will be removed.